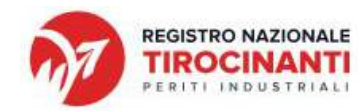

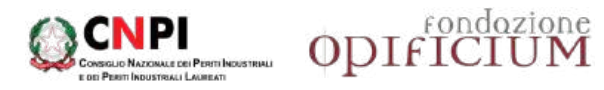

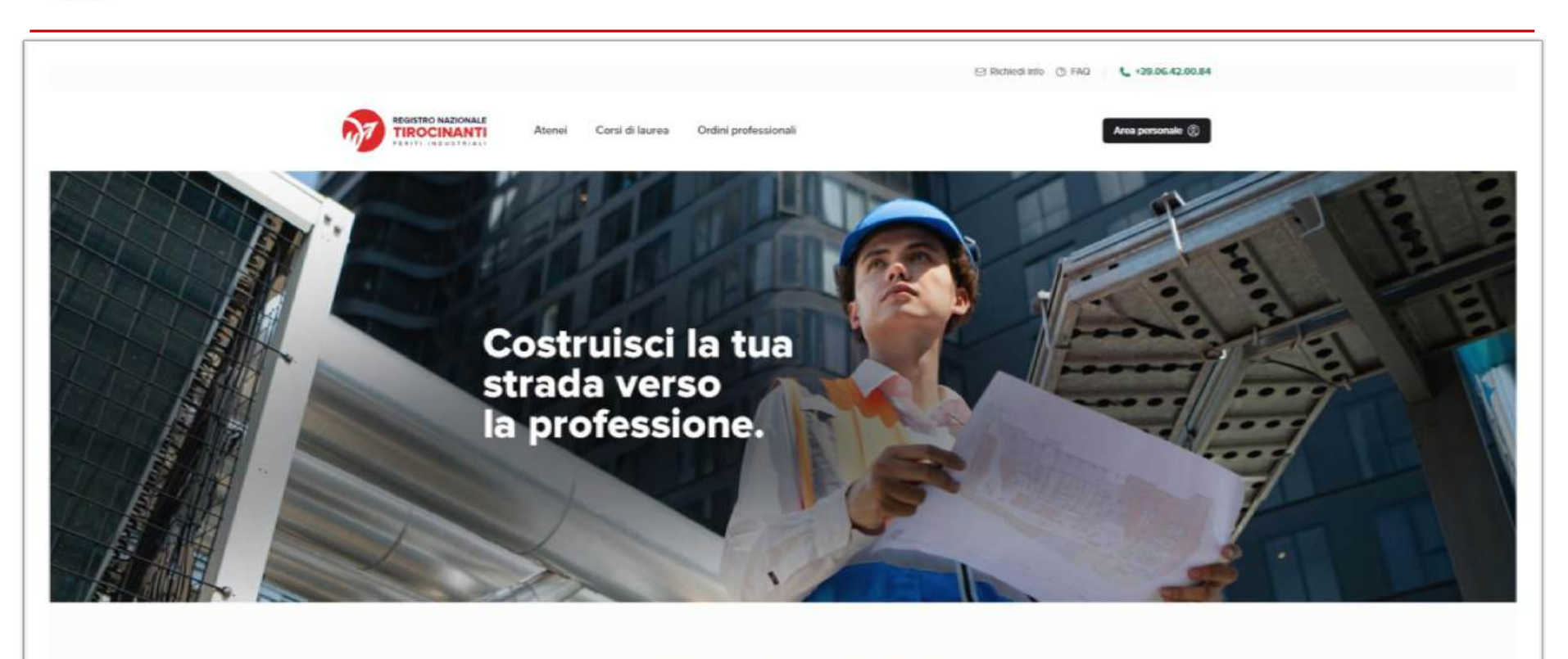

#### **Registro Nazionale Tirocinanti**

previsto dall'art. 2, comma 8, DM 24.5.2023 n. 684 del Ministro dell'università e della Ricerca e del Ministro della Giustizia relativo alla Laurea professionalizzante abilitante LP03 Professioni tecniche industriali e dell'informazione, in attuazione dell'art. 2 sulle lauree professionalizzanti abilitanti della legge 163/2021.

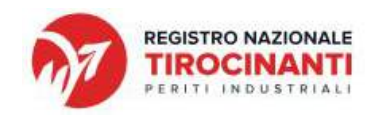

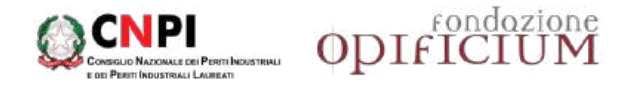

**INDICE** (clicca sull'argomento di tuo interesse per le relative istruzioni)

- Iscrizione al Registro Nazionale dei Tirocinanti
- Completa la registrazione al Registro Nazionale dei Tirocinanti
- Inserisci i dettagli delle singole attività di tirocinio
- Cosa fare al termine di ciascuna attività di tirocinio
  - <u>Attività «Deontologia della professione di Perito Industriale»</u>
  - <u>Attività di Tirocinio</u>
- Hai terminato tutte le attività di tirocinio?
- > Formazione sulla deontologia della professione di Perito Industriale
- Comunità di pratica

La segreteria del Registro Nazionale dei Tirocinanti è a tua disposizione per offrirti ogni utile supporto alla navigazione su RNT e sulla piattaforma eAcademy.

In caso di necessità scrivi una email a studenti@rntcnpi.it

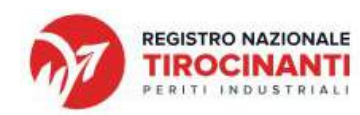

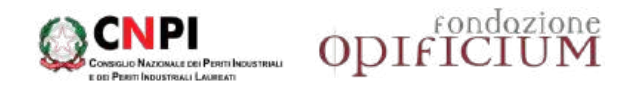

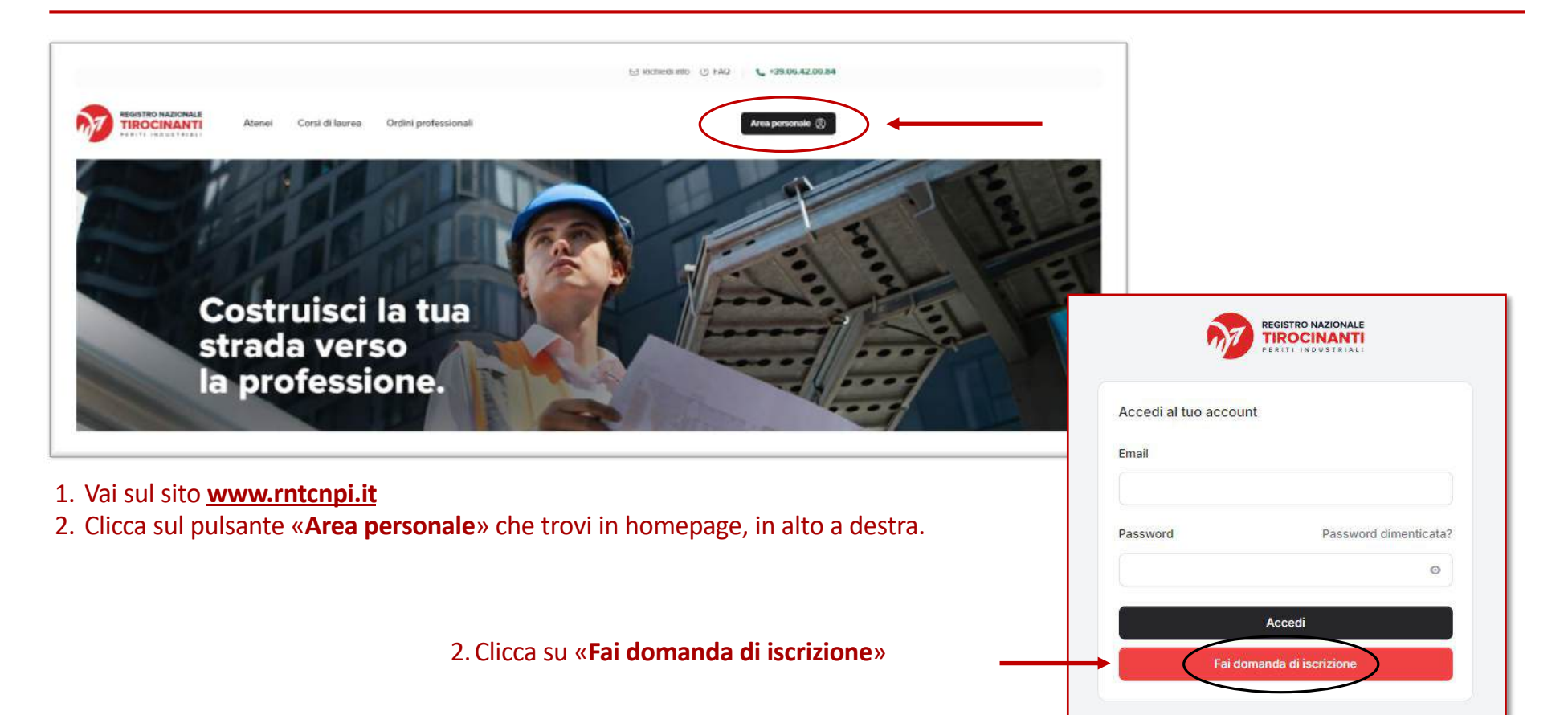

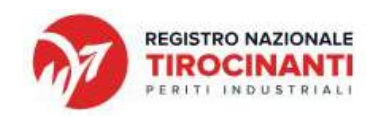

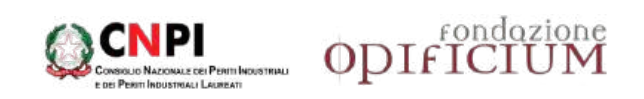

| Area presonale ©                                                                                                    |                                                |
|----------------------------------------------------------------------------------------------------|------------------------------------------------|
| Privety Policy Dati Personali Informazioni Universitarie                                                                                                    |                                                |
| Informativa e Consenso al trattamento dei dati personali<br>al sensi dell'art. 13 del Regulamento Generale per la Protezione dei Dati Personali (GDPR UE 679/2016)                                                                                                    |                                                |
| Egregio Dottore / Gentie Dottoresos.<br>per rispettare la normativa in oggetto, La informiamo sull'uso dei Suoi dati personali e dei Suoi diritti.                                                                                                    | 1 Acconsenti al trattamento dei dati nersonali |
| Titolare del trattamento                                                                                                    | 2. Cliese sul pulsante « <b>Presegui</b> »     |
| Titolare dei trattamenti dei dati personali è il Censiglio Nazionale dei Periti Industriali e dei Periti Industriali Laureati.                                                                                                    | 2. Clicca sui puisante « <b>Piosegui</b> »     |
| Al sensi e dell'art Art. 2 senses del "Codice nazionale 196/03" (aggiornato dai dago 101/2018) e dell'art 9 par 1 e par 2 lett. g h i j del Regelamento Generale UE par la<br>Protezzono dei Dati personal (CDP4 n. 5/9/2016), il tratamiento dei dati nargomento è consontito quando necessario per motini di <b>interesse pubblico, medicina</b><br>proventiva o di medicina del lavoro, interesse pubblico nel settore della sanità pubblica, archiviazione per finalità statistiche e di ricerca scientifica (nel puntuale<br>naperto della normativa signanti devic essere proportionato si fanita) persognato, rapettare l'essenza del dintto alla protezione dei dati e prevedere misure<br>appropriate e specifiche per tuteiare i diritti fondamentali e gli interessi dell'interessato).<br>Inoffre, il trattamento dei dati argomento è consentito, quando necessario per motivi di: interesse pubblico, medicina preventiva o di medicina del lavoro, interesse |                                                |
| pubblics nel settore della sanità pubblica, archiviszione per finalità statistiche e di ricerca scientifica ai sensi e dell'art 4t. 2-essies del *Codice nazionale 196/03*<br>(aggiornato dai d.lgs. 109/2018) e dell'art 9 par 1 e par 2 lett. g h j i del Regolamento Generale UE per la Protezione dei Dali personali (SDPR n. 679/2016).                                                                                                    |                                                |
| Consento / Non Coltisento                                                                                                    |                                                |
| Rosenid                                                                                                    |                                                |
|                                                                                                    |                                                |

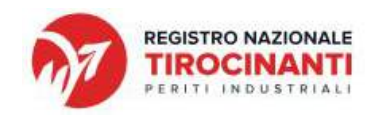

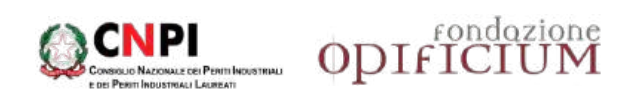

| nformazioni Personali                   |                           |                     |                                                   |
|-----------------------------------------|---------------------------|---------------------|---------------------------------------------------|
| nserisci tutte le tue informazioni pers | sonali e i tuoi recapiti. |                     | 1. Incorisci lo tuo <b>Informazioni Porconali</b> |
| Nome                                    | Cognome                   | Email universitaria | 2. Clicca sul pulsante « <b>Prosegui</b> »        |
| imail secondaria                        | Codice Fiscale            |                     |                                                   |
|                                         |                           |                     |                                                   |
| Indietro                                |                           | Pr                  | osegui                                            |

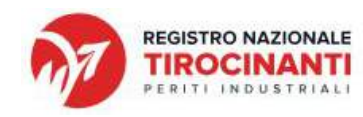

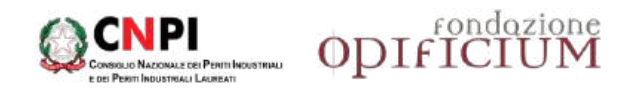

| nformazioni Universitarie<br>nserisci tutte le informazioni relative alla tua iscrizione | universitaria |                                     |  |
|------------------------------------------------------------------------------------------|---------------|-------------------------------------|--|
| Data Iscrizione Universitaria                                                            | Matricola     |                                     |  |
| gg/mm/aaaa 🛛 🖾                                                                           | Matricola     |                                     |  |
| Jniversità                                                                               |               | Anno Accademico di immatricolazione |  |
| Seleziona funiversità                                                                    |               | Seleziona fanno accademico          |  |
| Corso di laurea 🕣                                                                        |               | Sezione                             |  |
|                                                                                          |               |                                     |  |
| Programma tirocinio                                                                      |               |                                     |  |
| Scegil II file Nessun file scelto                                                        |               |                                     |  |
|                                                                                          |               |                                     |  |

- 1. Inserisci le informazioni relative alla tua **Iscrizione Universitaria**
- 2. Carica il «Programma generale di tirocinio» cliccando su **«Scegli file»**
- 3. Clicca su «Prosegui»

Se non sei ancora in possesso del programma di tirocinio, salva i tuoi dati cliccando su «Prosegui». Invia al più presto il tuo programma a **tirocini@rntcnpi.it** 

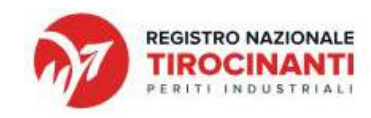

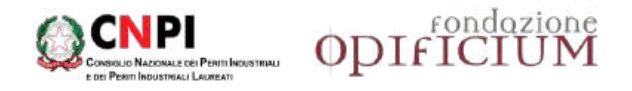

#### Visualizzerai la schermata riportata di seguito e riceverai una email di conferma di avvenuta iscrizione.

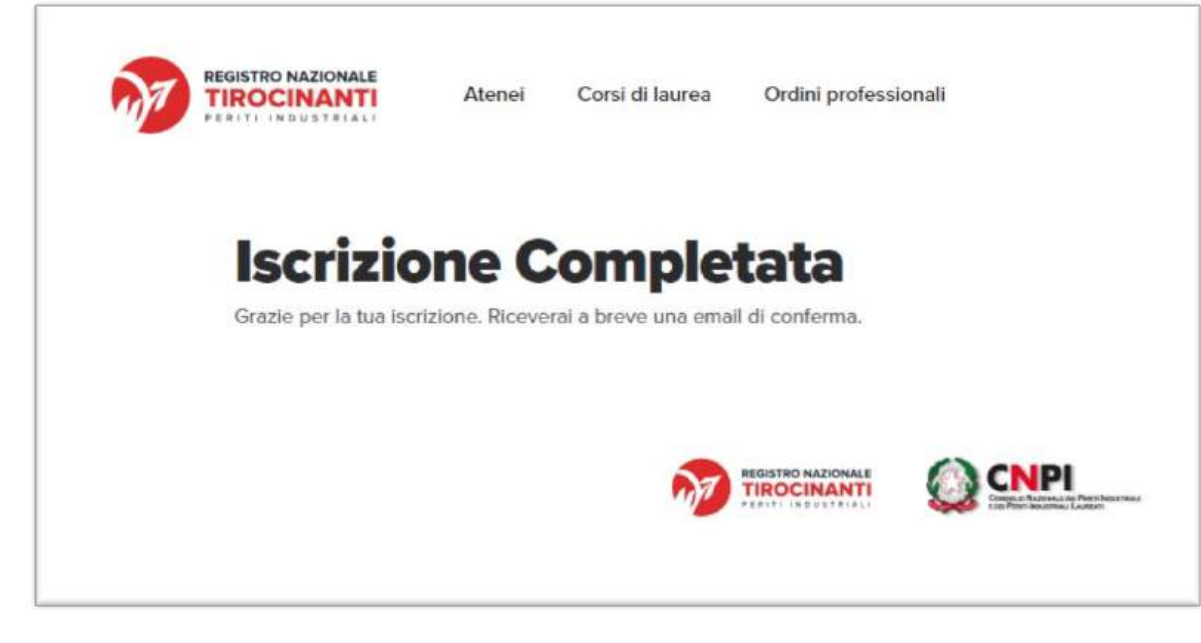

Se hai caricato il programma di tirocinio, nei successivi 7 giorni valuteremo qualità e coerenza del tuo programma di tirocinio e ti assegneremo un tutor ordinistico.

Se non hai ancora caricato il programma di tirocinio, invialo quanto prima a tirocini@rntcnpi.it

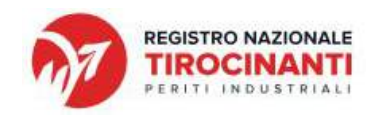

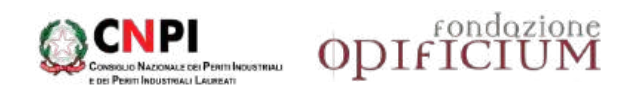

#### COMPLETA LA REGISTRAZIONE AL REGISTRO NAZIONALE DEI TIROCINANTI

| <ol> <li>Una volta caricato o inviato il programma di tirocinio, riceverai nei 7<br/>giorni successivi, una email con il link di accesso al RNT.</li> </ol> |
|----------------------------------------------------------------------------------------------------|
| 2. Collegati su <u>rntcnpi.it</u> entro 48 ore e crea la tua password.                                                                                      |
| Riceverai una nuova email<br>con le tue <b>credenziali come promemoria</b> .                                                                                |
|                                                                                                    |

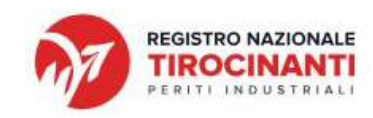

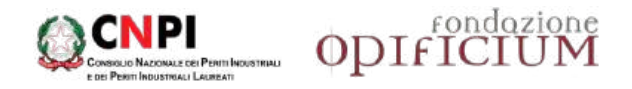

## Effettuato l'accesso sul RNT, visualizzerai una schermata con il riepilogo delle tue informazioni universitarie.

| Dettaglio iscrizione Università<br>Informazioni relative alla iscrizione dello studente |                                                         |
|-----------------------------------------------------------------------------------------|---------------------------------------------------------|
| Università                                                                              | Corso di laurea                                         |
| UNIFE                                                                                   | Tecnologie per l'industria digitale, con sede a Ferrara |
| Anno Accademico di immatricolazione                                                     | Sezione                                                 |
| 2023/2024                                                                               | Informatica                                             |

## In corrispondenza della finestra «Tirocinio», clicca sui 3 puntini sulla destra e poi su «Aggiungi tirocinio»

| Tirocinio<br>Informazioni relative al tirocinio dello studente |                      |
|----------------------------------------------------------------|----------------------|
|                                                                | + Aggiungi tirocinio |
| N/A                                                            | 1                    |

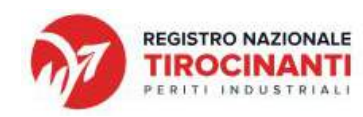

manualmente i dettagli

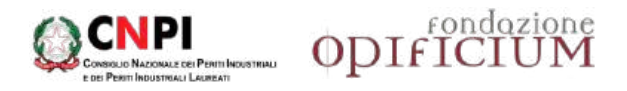

| Aggiungi tirocinio            | × |
|-------------------------------|---|
| Aggiungi un nuovo tirocinio   |   |
| Data inizio Richiesto         |   |
| gg/mm/aaaa                    |   |
| CFU Richiesto                 |   |
| Tutor Universitario Richiesto |   |
| Scegli tutor                  | 0 |

Aggiungi

#### **INSERISCI LE INFORMAZIONI GENERALI DI TIROCINIO:**

- 1. la data di inizio
- 2. il **totale** dei **CFU** del tuo tirocinio, compresi i CFU di deontologia.
- 3. Seleziona il nominativo del tuo **Tutor Universitario** tra quelli presenti nel menu a tendina.
- 4. Clicca sul pulsante «Aggiungi»

| <u>Se non trovi il nominativo del tuo</u><br><u>tutor:</u>                                                                  |
|----------------------------------------------------------------------------------------------------|
| <ol> <li>Spunta la casella «Tutor non<br/>presente nella lista?»</li> <li>Inserisci i riferimenti del tuo tutor:</li> </ol> |
| nome, cognome, email<br>3. Clicca sul pulsante « <b>Aggiungi</b> »                                                          |
|                                                                                                    |

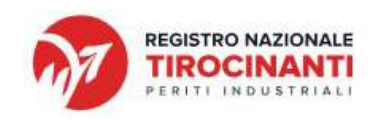

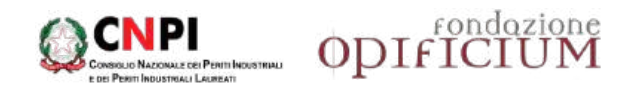

| Dettaglio iscrizione Università<br>Informazioni relative alla iscrizione dello studente |                                   |                                                     |                                                                    |  |
|-----------------------------------------------------------------------------------------|-----------------------------------|-----------------------------------------------------|--------------------------------------------------------------------|--|
| Universită<br>UNIBO                                                                     |                                   | Corso di laurea<br>Tecniche per l'edilizia e il ter | rítorio                                                            |  |
| Anno Accademico di immatricolazione<br>2023/2024                                        |                                   |                                                     |                                                                    |  |
| Tirocinio<br>Informazioni relative al tirocinio dello studente                          |                                   |                                                     |                                                                    |  |
| Dettagli generali<br>Informazioni generali tirocinio                                    | Data Inizio<br>02/12/2024         |                                                     | Data Fine<br>N/A                                                   |  |
|                                                                                         | <b>CFU</b><br>48                  |                                                     | Stato<br>In corso                                                  |  |
|                                                                                         | Tutor Universitario<br>Tizio Caio |                                                     | Tutor ordinistico<br>Negrini Enrico<br>enrico negrini@perindbo.org |  |
|                                                                                         | Documenti                         |                                                     |                                                                    |  |
|                                                                                         | Programma gener                   | ale di Tirocinio                                    |                                                                    |  |

Visualizzerai una schermata con il **riepilogo delle tue informazioni universitarie e di tirocinio.** 

Nella finestra «Tirocinio» troverai anche il nominativo del tuo **tutor ordinistico** e la sua **email** di contatto.

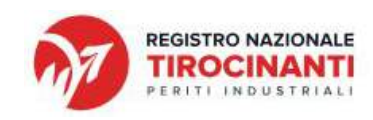

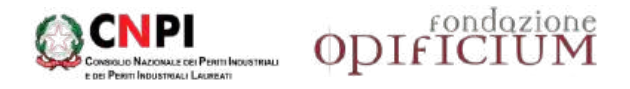

Scorrendo in basso, visualizzerai la finestra con le informazioni relative all'attività di tirocinio ordinistica denominata **«Deontologia delle professione di Perito Industriale»**.

| Attività tirocinio<br>Informazioni relative alle artività firocicio dello snada | nte :                                                                |                   | + Aggiungi ettivita |
|---------------------------------------------------------------------------------|----------------------------------------------------------------------|-------------------|---------------------|
| Dettagé attività<br>Informacioni garantal attività linecerso                    | Donominazione attività<br>Decretologia della professione di Perito I | dustriale         |                     |
|                                                                                 | Ente Ospitante<br>CNPI                                               |                   |                     |
|                                                                                 | Deta Irižio                                                          | Data Fine         |                     |
|                                                                                 | 28(1)/2023                                                           | NUA               |                     |
|                                                                                 | С <b>Г</b> И<br>З                                                    | State<br>&s cursu |                     |
|                                                                                 | Documenti                                                            |                   |                     |
|                                                                                 | 🖉 Kon sono presenti documenti                                        |                   |                     |
|                                                                                 |                                                                      |                   |                     |

Contestualmente, riceverai una email con il **link** e le **credenziali di accesso alla piattaforma e-learning** *eAcademy*. Da questo momento potrai iniziare il tuo <u>percorso formativo in materia di deontologia della professione</u>, che ti consentirà di accedere alla Prova Pratica Valutativa (PPV), e partecipare alla <u>Comunità di Pratica</u>, uno spazio dove comunicare con gli altri studenti del corso e con il proprio tutor ordinistico.

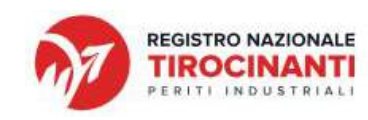

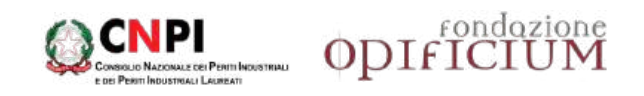

## INSERISCI I DETTAGLI DELLE SINGOLE ATTIVITÀ DI TIROCINIO

| Attività tirocinio<br>Informazioni relative alle attività tirocinio | fello studente                                                                                                    | $\langle$ | + Aggiungi attività                                                                                                    | Clicca sul p | oulsante « <b>Aggiungi attività</b> ».                                                                                                   |
|---------------------------------------------------------------------|----------------------------------------------------------------------------------------------------|-----------|----------------------------------------------------------------------------------------------------|--------------|----------------------------------------------------------------------------------------------------|
| Dettagli attività<br>Informazioni generali attività tirocinio       | Denominazione attività<br>Deontologia della professione di Perito Industriale<br>Ente Ospitante<br>CNPI<br>Data Inizio Data Fine<br>02/12/2024 N/A |           | Aggiungi attività<br>Aggiungi una nuova attività tirocinio<br>Denominazione Richiesto<br>Tirocinio A.<br>Data inizio Richiesto<br>02/12/2024<br>CFU Richiesto<br>20 | ×            | 2. Inserisci le informazioni<br>relative alla <b>singola attività di</b><br><b>tirocinio</b> previste nel tuo<br>programma di tirocinio. |
|                                                                     | 3<br>Documenti<br>Ø Non sono presenti docum                                                                                                    | in corso  | Ente Ospitante Richiesto  Seleziona ente ospitante Impresa/Organizzazione Ordini Professionali Ateneo                                                               |              | <ol> <li>Seleziona la tipologia di Ente<br/>presso cui svolgerai l'attività di<br/>tirocinio.</li> </ol>                                 |

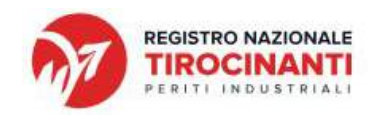

| CONSIGNIO NACIONALE CEI PENTI INCUSTINALI<br>E DE PENTI INCUSTINALI LAUREATI | ODIFICIUM |
|------------------------------------------------------------------------------|-----------|
|------------------------------------------------------------------------------|-----------|

| Impresa/Organizzazione                                                                                                    | 0                                         |
|----------------------------------------------------------------------------------------------------|-------------------------------------------|
| mpresa Organizzazione Richiesto                                                                                                    |                                           |
| Seleziona un ente                                                                                                    | 0                                         |
|                                                                                                    |                                           |
| Impresa/Organizzazione non present                                                                                                    | te nella lista?                           |
| Impresa/Organizzazione non present<br>Se non è presente nella lista, spunta                                                                                         | t <b>e nella lista?</b><br>questa casella |
| <ul> <li>Impresa/Organizzazione non present</li> <li>Se non è presente nella lista, spunta</li> <li>Denominazione Richiesto</li> </ul>                              | te nella lista?<br>questa casella         |
| Impresa/Organizzazione non present<br>Se non è presente nella lista, spunta<br>Denominazione Richiesto                                                              | te nella lista?<br>questa casella         |
| <ul> <li>Impresa/Organizzazione non present<br/>Se non è presente nella lista, spunta</li> <li>Denominazione Richiesto</li> <li>Indirizzo sede Dichiesto</li> </ul> | te nella lista?<br>questa casella         |

Aggiungi attività

Seleziona la **ragione sociale** dell'Ente tra quelli presenti nel menu a tendina.

Se in «Impresa/Organizzazione» <u>non trovi la ragione sociale</u> nel menu a tendina:

- 1. Spunta la casella «Impresa/Organizzazione non presente nella lista?»
- 2. Inserisci la Denominazione e l'Indirizzo completo (incluse Città e Provincia)
- 3. Clicca sul pulsante «Aggiungi attività»

RIPETI QUESTE OPERAZIONI PER CIASCUNA ATTIVITÀ DI TIROCINIO

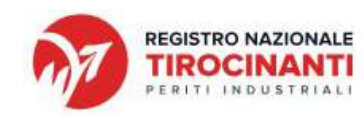

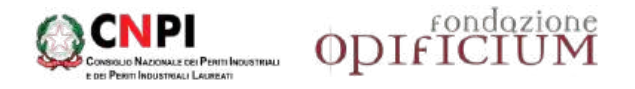

#### COSA FARE AL TERMINE DI CIASCUNA ATTIVITÀ DI TIROCINIO

#### Al termine di ciascuna attività di tirocinio, devi recarti in corrispondenza della singola attività e concluderla:

- inserendo la data di fine;
- caricando il relativo documento che ne attesta la conclusione, rilasciato dall'Ente/Ordine/Azienda presso cui ha svolto quel tirocinio.

#### Nelle successive slide, puoi consultare le istruzioni per completare le attività:

- Attività «Deontologia della professione di Perito Industriale»
- Attività di Tirocinio (diverse dalla Deontologia della professione di Perito Industriale)

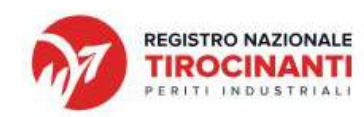

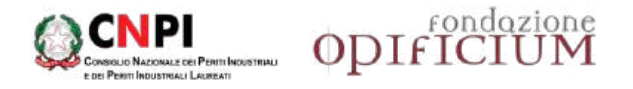

#### Attività «Deontologia della professione di Perito Industriale»

- 1. Terminato il percorso formativo deontologico, la piattaforma eAcademy ti restituirà l'Attestato di Deontologia.
- 2. Accedi su RNT con le tue credenziali personali.
- 3. Nella finestra relativa all'attività «Deontologia della professione di Perito Industriale», clicca sui 3 puntini a destra.
- 4. Clicca su «Carica documento».
- 5. Nel menu a tendina «Tipologia di documento» seleziona **ATTESTATO DI DEONTOLOGIA** e aggiungi il documento.
- 6. Clicca di nuovo sui 3 puntini, poi su «**Completa attività**» e aggiungi la data di fine attività.

| CONSIGUIO NAZONALA                                                                                                    | Attività lirecinio<br>Informazioni relative alle ottività lirecinio della | andente                                                                                      |                   | + Applung attività                 | Carica documento attività ×                                                                        |
|----------------------------------------------------------------------------------------------------|---------------------------------------------------------------------------|----------------------------------------------------------------------------------------------|-------------------|------------------------------------|----------------------------------------------------------------------------------------------------|
| ATTESTATO DI DEONTOLOGIA<br>Si certifica che                                                                               | Dettagli attività<br>Informazioni generali attività inecime               | Denominazione attività<br>Crientiziogia della professione di Per<br>Brite Ocpitante<br>Crien | tto bidandala     | Corrica documento Completa attratá | Carica un documento inerente all'attività Tipologia documento Richiesto Scegli tipologia documento |
| MARIO ROSSI<br>RSSMRA98H16A944Y<br>Ha frequentato i corsi comuni di deontologia<br>superando fa verilitca di apprendimento |                                                                           | Data Islabo<br>de/12/0024                                                                    | Data Fine<br>NUA  |                                    | Scopi repologia documento<br>Attestato attività di finocimo<br>Attestato di deontologia            |
| Conseguendo 3 Crediti Formativi Universitari<br>Completeto i 29/11/2024 IL PRESIDENTE DEL CNPI<br>(Giovant Esposto)        |                                                                           | CFU<br>3<br>Decumenti                                                                        | Stats<br>In cores |                                    | Programma generale di Tirocinio<br>Aggiungi                                                        |
|                                                                                                    |                                                                           | ₿ . Non sono piesenti documen                                                                | 9                 |                                    |                                                                                                    |

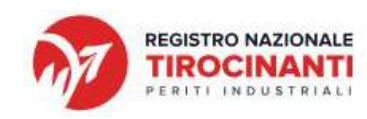

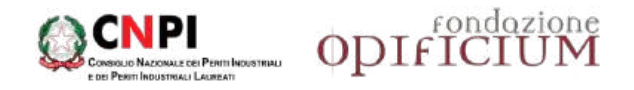

#### Entro 5 gg lavorativi, riceverai una email di notifica.

- 1. Nella finestra «Tirocinio», tra i documenti allegati troverai, unitamente al programma di tirocinio, il «Certificato Ordinistico di Deontologia».
- 2. Fai il download del documento utilizzando i 3 puntini a destra e conservalo. Lo consegnerai al tuo Ateneo al termine del tirocinio insieme alle altre attestazioni.

| Tirocinio<br>Informazioni reletive el tirocinio dello studente |                                          |                                                                    |  |  |
|----------------------------------------------------------------|------------------------------------------|--------------------------------------------------------------------|--|--|
| Dettagli generali<br>Informazioni generali biocinio            | Data Inizio<br>02/12/2024                | Data Fine<br>N/A                                                   |  |  |
|                                                                | CFU<br>48                                | Stato<br>In corso                                                  |  |  |
|                                                                | Tutor Universitario<br>Tiglo Calo        | Tutor ordinistico<br>Negrini Enrico<br>enrico.negrini@perindbo.org |  |  |
|                                                                | Documenti                                |                                                                    |  |  |
|                                                                | 🖉 Programma generale di Tirocinio        |                                                                    |  |  |
|                                                                | @ Certificato Ordinistico Di Deontologia | <br>Download<br>TElmina                                            |  |  |

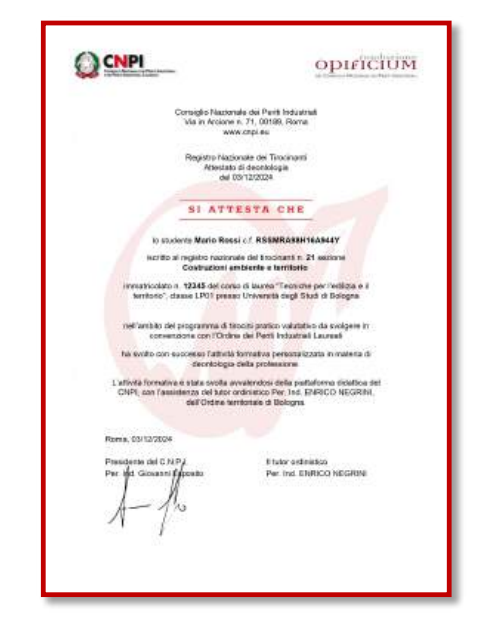

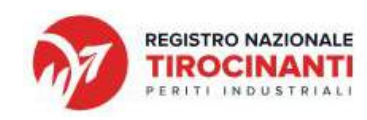

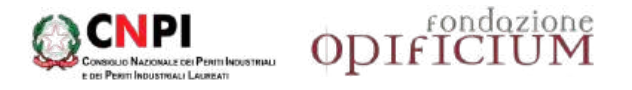

#### Attività di Tirocinio

- 1. Nella finestra relativa alla singola attività di tirocinio completata (diversa dalla deontologia ordinistica) clicca sui **3 puntini**.
- 2. Clicca su «Carica documento».
- 3. Nel menu a tendina «Tipologia di documento» seleziona **ATTESTATO/RELAZIONE ATTIVITÀ DI TIROCINIO** e aggiungi la relazione o il documento che ti sarà rilasciato dall'Ente/Ordine/Azienda presso cui hai svolto il tirocinio.
- 4. Clicca su «Completa attività» e aggiungi la data di fine attività.

| Denominazione attività                  |                   | → (···)                                |                                                                            |                                                               |
|-----------------------------------------|-------------------|----------------------------------------|----------------------------------------------------------------------------|---------------------------------------------------------------|
| Tirocinio A                             |                   | 🖉 Modifica attività                    | Carica documento attività ×                                                |                                                               |
| Ente Ospitante<br>Rossi Srl             |                   | Carica documento     Completa attività | Carica un documento inerente all'attività<br>Tipologia documento Richiesto | RIPETI QUESTE OPERAZIONI<br>PER CIASCUNA ATTIVITÀ<br>CONCLUSA |
| Data Inizio<br>02/12/2024               | Data Fine<br>N/A  |                                        | Scegli tipologia documento                                                 |                                                               |
| <b>CFU</b><br>20                        | Stato<br>In corso |                                        | Attestato di deontologia<br>Programma generale di Tirocinio                |                                                               |
| Documenti Ø Non sono presenti documenti |                   |                                        |                                                                            |                                                               |

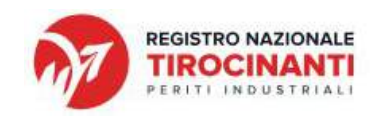

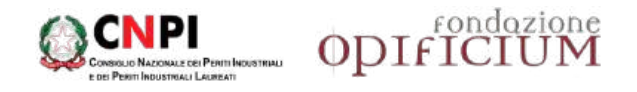

## HAI TERMINATO TUTTE LE ATTIVITÀ DI TIROCINIO?

| Tirocinio<br>Informaziani relativar al finazinio della studente |                                                                |                                                     |                  | $\rightarrow$ $\bigcirc$                                      |              |
|-----------------------------------------------------------------|----------------------------------------------------------------|-----------------------------------------------------|------------------|---------------------------------------------------------------|--------------|
| Dettagli generali<br>Informazioni generali tirocimio            | Data Inisto<br>03/10/2023                                      |                                                     | Data Fine<br>N/A | Modifica tirochio     Carica docurrentit     Condudi tirochio |              |
|                                                                 | Completamento<br>Carica Il Certificato<br>Tirocinio Pratico Va | <b>tirocinio</b><br>o conclusivo del T<br>alutativo | îrocinio Pratico | Valutativo + la Relazione fina                                | ><br>ale del |
|                                                                 | Certificato conclus<br>Choose file                             | No file chosen                                      |                  |                                                               | _            |
|                                                                 | Relazione finale TF                                            | No filo choson                                      |                  |                                                               |              |
|                                                                 | Choose me                                                      | No me chosen                                        | Cario            | a documenti e completa tiro                                   | cinio        |

Terminate tutte le attività di tirocinio, consegna le relative **certificazioni al tuo Ateneo** che ti restituirà una **Certificazione attestante il completamento del Tirocinio**.

In corrispondenza della finestra «**Tirocinio**», clicca sui **3 puntini** a destra e poi su «**Concludi tirocinio**»

Si aprirà la finestra «Completamento tirocinio»:

- 1. Carica il «**Certificato conclusivo del Tirocinio Pratico Valutativo**» ricevuto dal tuo Ateneo.
- 2. Carica la «**Relazione finale TPV**» che tu stesso avrai redatto al termine del Tirocinio.

PER CARICARE IL «CERTIFICATO CONCLUSIVO DEL TPV» E «LA RELAZIONE FINALE TPV» DEVI PRIMA AVER COMPLETATO TUTTE LE ATTIVITÀ DI TIROCINIO SU RNT, CON DATA DI FINE E RELATIVI ATTESTATI.

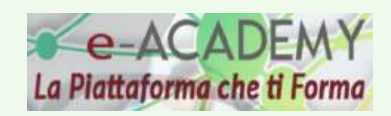

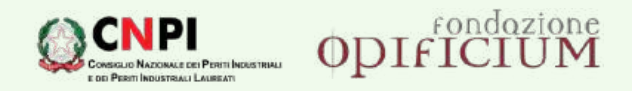

#### FORMAZIONE SULLA DEONTOLOGIA DELLA PROFESSIONE DI PERITO INDUSTRIALE

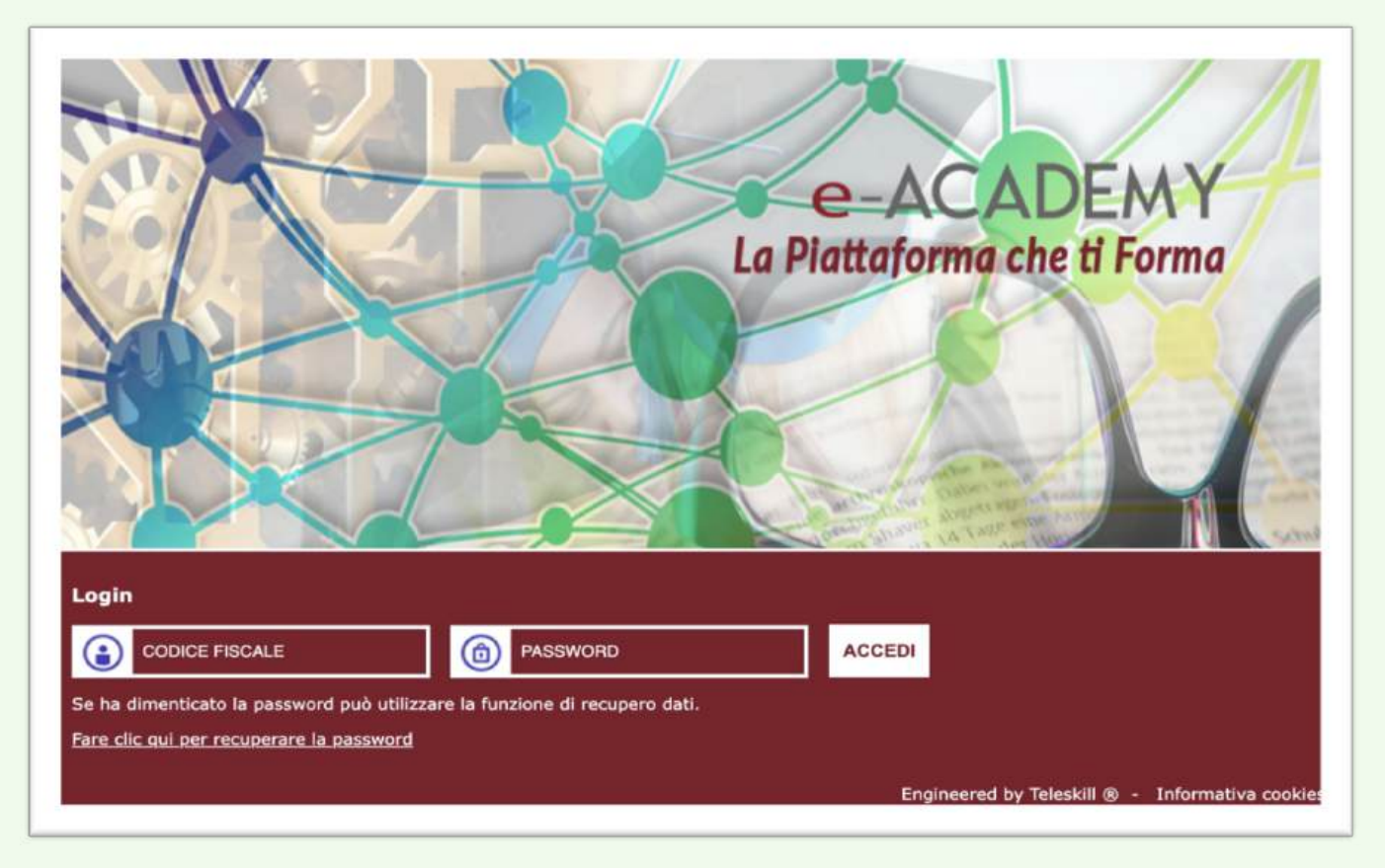

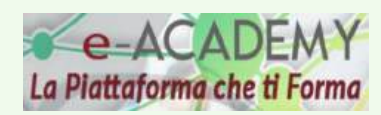

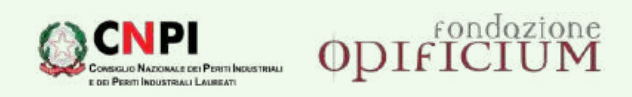

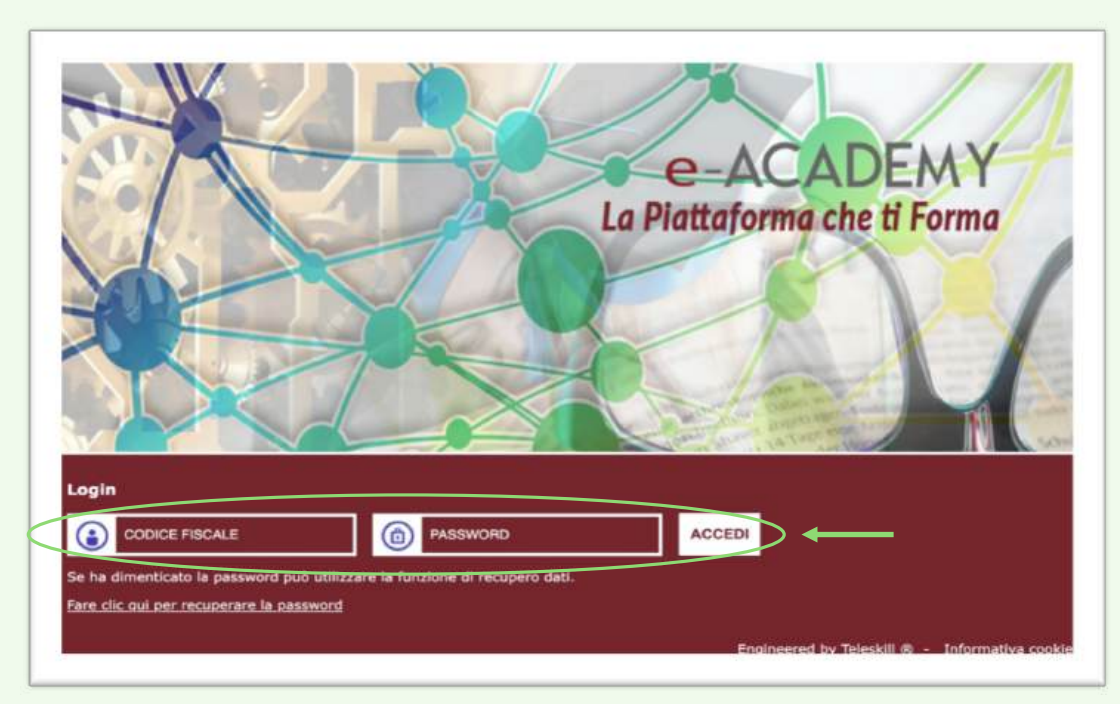

## ACCEDI ALLA PIATTAFORMA eACADEMY

1. Clicca sul seguente link: Piattaforma eAcademy

<u>Sei già registrato su *eAcademy*</u> Inserisci il codice fiscale e la password personalizzata al tuo primo accesso.

Non sei registrato su *eAcademy* Inserisci il tuo codice fiscale e la password: **opificium00** Ti sarà chiesto di **personalizzare la password** al primo accesso.

2. Clicca sul pulsante «Accedi»

In questo spazio potrai:

- iniziare il tuo **PERCORSO FORMATIVO DEONTOLOGICO** che ti consentirà di accedere alla Prova Pratica Valutativa (PPV);
- partecipare alla **COMUNITÀ DI PRATICA** dove potrai comunicare con gli altri studenti del corso e con il tuo tutor ordinistico.

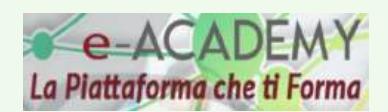

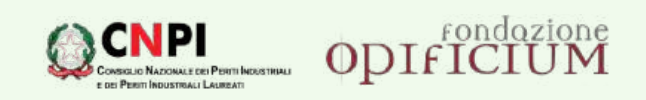

## PERCORSO FORMATIVO DEONTOLOGICO

|                                           | DIFICIUM                                                                                  |
|-------------------------------------------|-------------------------------------------------------------------------------------------|
| DEL CO                                    | NSIGLIO NAZIONALE DEI PERITI INDUSTRIALI                                                  |
| MARIO ROSSI                               | Contraction avantation                                                                    |
| pprendimento                              | Strumenti<br>Profilo Personale                                                            |
| echeteca                                  | Logout                                                                                    |
| eb Seminar Live                           | FAQ                                                                                       |
| munità di Pratica                         | Link Utili                                                                                |
|                                           | Modifica paswword                                                                         |
| tatistiche<br>heda personale              | <b>ODIFICIUM</b>                                                                          |
| irocini Universitari                      |                                                                                           |
| rocini Universitari                       |                                                                                           |
| egistro Nazionale Tirocini<br>niversitari |                                                                                           |
|                                           | EPPI<br>ENTE DI PREVIDENZA DEI PI<br>ENTE DI PREVIDENZA DEI PI<br>DEI PRETI INDUSTRIALI I |
|                                           |                                                                                           |
|                                           |                                                                                           |
|                                           |                                                                                           |
|                                           |                                                                                           |
|                                           |                                                                                           |

Clicca su «**Percorsi formativi**» che trovi in homepage, sulla sinistra.

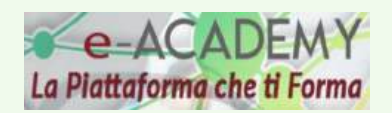

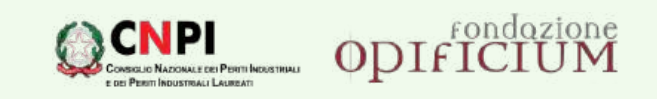

Visualizzerai **l'elenco dei «Corsi comuni di Deontologia»**. I titoli dei corsi sono di colore **blu.** 

| OD                                             | IfICIUM                                                                                                    |
|------------------------------------------------|----------------------------------------------------------------------------------------------------|
| DE COUSCI                                      | O NAZONILI DI PINTI INDUSTRIALI                                                                                                    |
| n III i MARIO ROSSI                            |                                                                                                    |
| Apprendimento<br>Percersi formativi            | Barrag = P <u>arcers formation</u> = CORBI COHUNI DI DEOVITOLOBIA.<br>Ricerca comi                                                                                                    |
| Web Seminar Live                               | CORST COMUNE DE DEDUTOLOGIA                                                                                                    |
| Comunità di Pratica                            | La deontologia della professione di Perito Industriale Laureato                                                                                                    |
| scheda personale                               | Gerarchia delle norme: come leggere correttamente il guadro normativo attuale                                                                                                    |
| Tirocini Universitari<br>Tirocini Universitari | EURATA: 10 pre di attività formativa dello studente, di cui 4 pre di lezione e 6 pre di studio dei materiali didattici e compilazione questinoari di apprendimento.                                                                                                    |
| Registro Nazionale Tirocini Universitari       | 1. Presentatione e nozioni ritroductive sulla generchia delle norme e le fanti del dinitto 2. Li dictano delle fonti nell'ordinamento italiano 3. Le fanti interne 4. La Contriurano 5. Le fanti couranazionale 6. L'efficiana delle legge 7. L'interpretazione e l'analogia 8. L'adrogate delle norme                                  |
|                                                | DOCENTE: prof. Carlo Pila<br>Avencomento: 0%                                                                                                    |
|                                                | Gil strumenti informatici del libero professionista<br>DURATA: 10 ore di attività formativa dello studenta, di car 4 ore di lazione e 5 ore di studio dei materiali e compilazione questionari di apprendimento.                                                                                                    |
|                                                | PR/CERAVINAL & Moduli didettoi<br>1. Introduzione elle firme digitale<br>2. Nome o formai della firma digitale<br>3. Introduzione elle posta elettronice certificata<br>4. Nome e regionench per i el FGC<br>5. Introduzione elle fattura elettronice<br>6. E encome alle fattura elettronice<br>6. E esceni MEPA, SUAP, PagePA e eltro |
|                                                | DOCENTE: prof. Christian Especiato<br>Avencemento: 0%                                                                                                    |

- **1. Scegli** il corso da cui vuoi iniziare. Non è necessario seguire l'ordine dell'elenco.
- 2. Clicca sul titolo corrispondente.

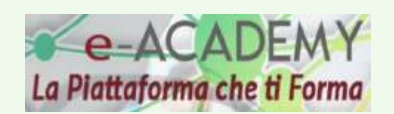

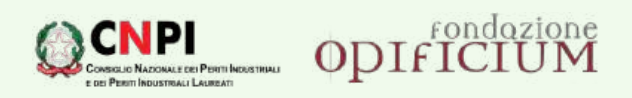

All'interno di ciascun corso sono presenti uno o più **moduli, test intermedi** e **finali**. Non è possibile accedere al modulo successivo se prima non sarà stato **completato il modulo precedente.** 

|                                                                                                    |                                                                                                    | Il <b>materiale didattico</b> è sempre<br>disponibile.                                                                                                    |
|----------------------------------------------------------------------------------------------------|----------------------------------------------------------------------------------------------------|----------------------------------------------------------------------------------------------------|
| MARIO ROSSI  Apprentiminite Percénsi formativi Heidites  Web Seminsr Live Comunit di Pipoce Statistiche scheda personale  Finocia Universitari Registro Nazionale Tirocinii Universitari | Hame * Housel formatici del libere professionista         Gli strumenti informatici del libere professionista         Produio 1         Numera di ecceso: 0         E di ultro ecceso:         Tempo table di futuione: D0:00:00         Numera di ecceso:         Numera di ecceso:         Numera di ecceso:         Numera di ecceso:         Numera di ecceso:                                                                                                    | <ul> <li>Per Visualizzario e/o scaricario:</li> <li>1. Clicca sul titolo del documento (a esempio, «Modulo 1 – Materiale didattico»)</li> <li>2. Clicca su «Salva o su «Visualizza»</li> </ul>                               |
|                                                                                                    | Test Per superare il test e passare il modulo successi vo socorre ris Numero di accessi il Data di ultimo accesso: Numero di accesso: Numero di dutimo accesso: Numero di ultimo accesso:                                                                                                    | DEL COMERCO NAZONALE DE PRATI MENOMANI                                                                                                    |
|                                                                                                    | Tempo tatalé di fusicione: 00:00:00  Modulio 2 - Materiale didattico Numero di accessi 0 Usta di ultimo accesso: Vela Saminar Lov Fer operanei i fast e passare al modulo successi vo cosme na Nimero di submo accesso: Statistiche Statistiche Statis | Hime * Broard Innental * COESI COMMIS GI DECOTOLOGIA * La valutatore a cesture de rachi in materia di dati cercondi * Modelli 1 - Materiale didettico<br>Modulo 1 - Materiale didettico<br>Autore: Prof. Christian Capceito. |
|                                                                                                    | Tirochi Universitari<br>Tirochi Universitari<br>Registro Nazionale Ti                                                                                                    | scini Universitari                                                                                                    |

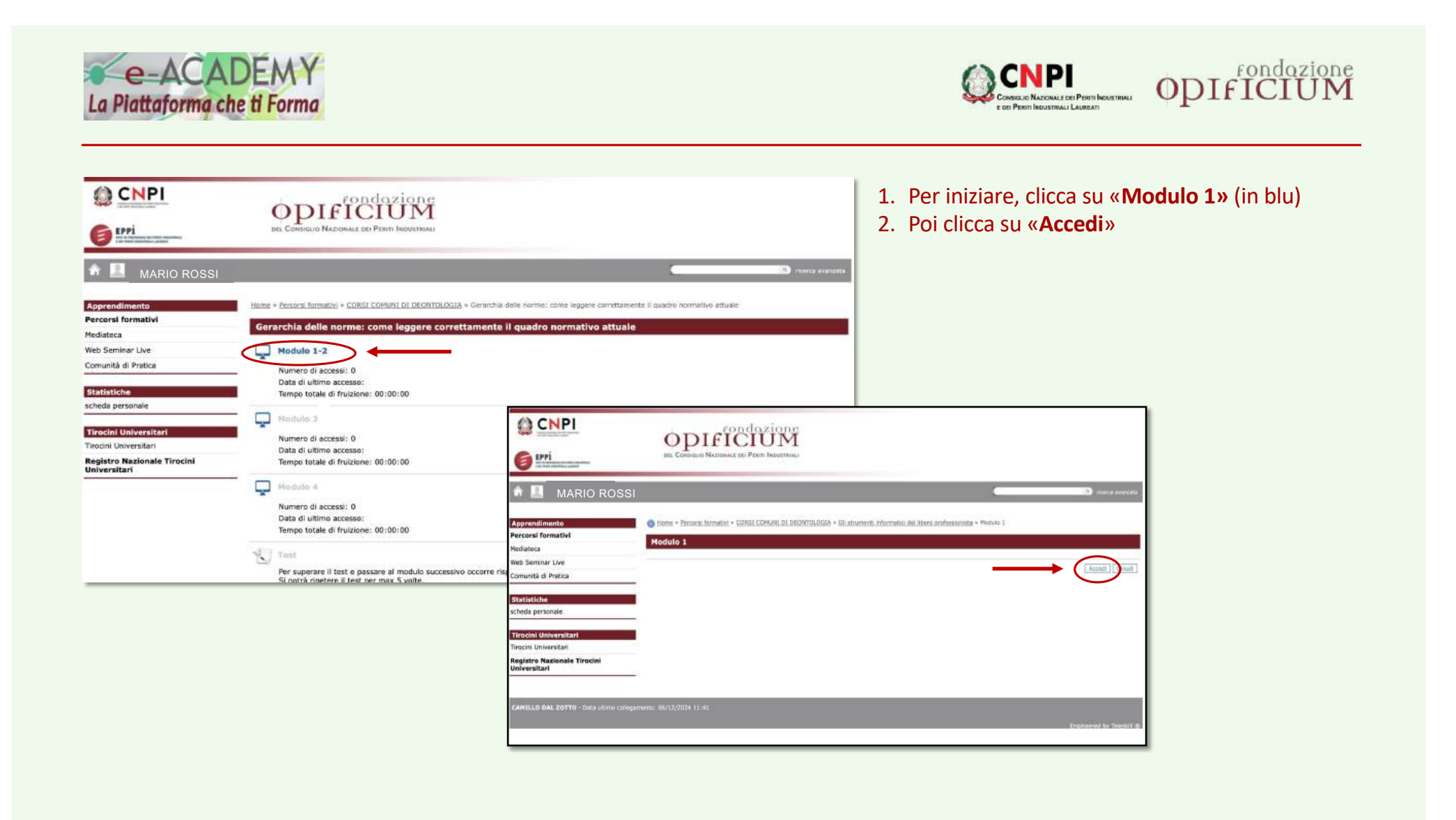

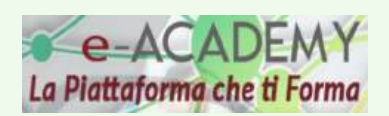

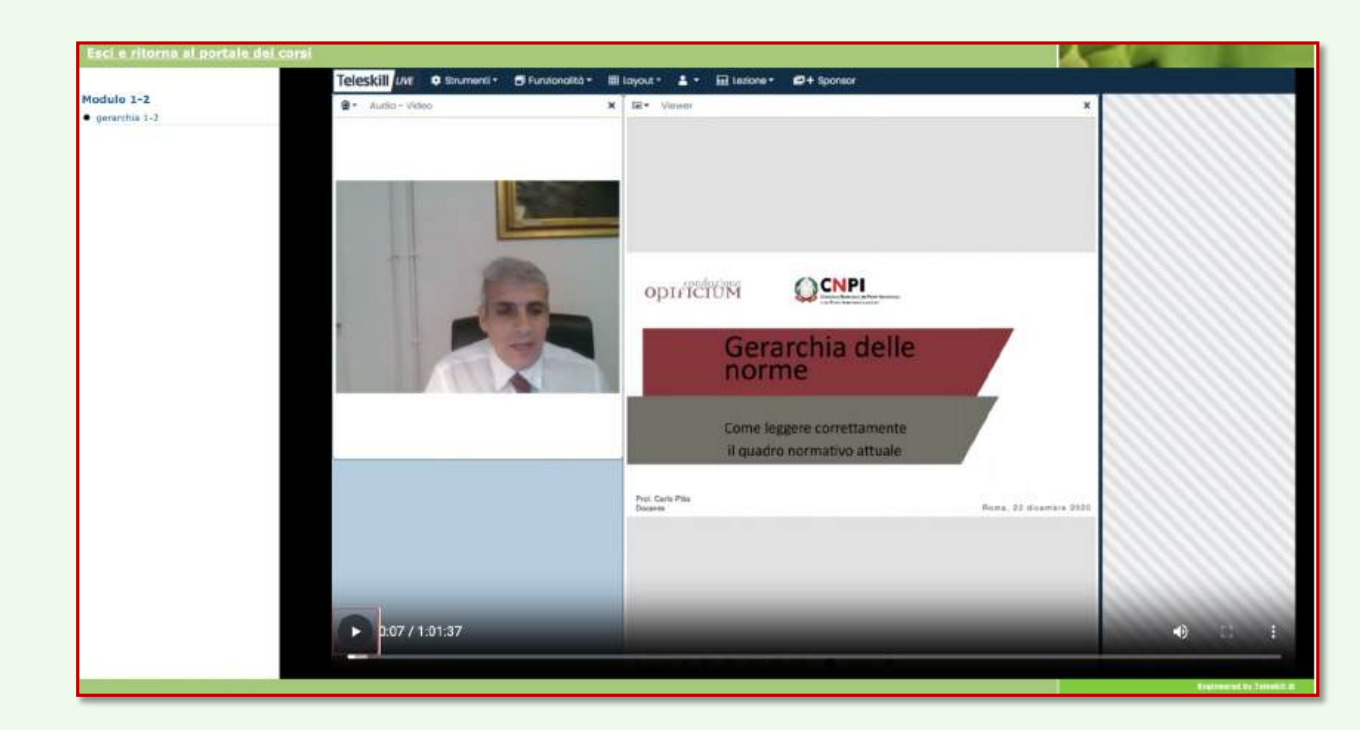

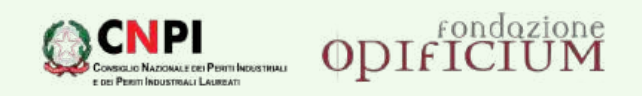

# Si apre il video e **ha inizio la lezione** in FAD asincrona.

Non puoi accedere al modulo/video successivo se prima non avrai completato il modulo/video precedente, dall'inizio alla fine, senza interruzioni o pause.

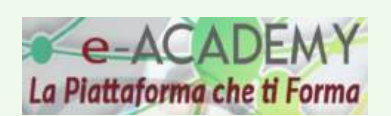

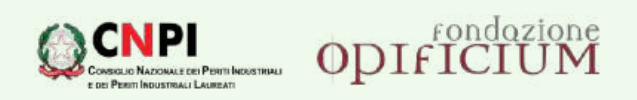

| Hanne - Petrazra formateur - CORST COMUNE DI DECMTDUDQUA - Generchi<br>Gerarchia delle norme: come leggere correttamente<br>Modulo 1-2<br>Normero di accossi : 1<br>Data di ultime accesso: 04/12/2024 14:26<br>Tempo totale di fruizione: 00:000 | a difili nome: come legors constituinetà il quadro nomativa attuale.<br>E Il quadro normativo attuale:                      |                                                                                                    | <ul> <li>Per svolgere un test dell'apprendimento:</li> <li>1. Clicca su «Test»</li> <li>2. Poi clicca su «Inizia»</li> </ul> |
|----------------------------------------------------------------------------------------------------|----------------------------------------------------------------------------------------------------|----------------------------------------------------------------------------------------------------|----------------------------------------------------------------------------------------------------|
| Produktio 3     Numero di accessi: 0     Data di utimo accesso:     Tempo totale di fruidone: 00:00:00                                                                                                    |                                                                                                    |                                                                                                    |                                                                                                    |
| Numero di accessi : 0<br>Dota di utimo accesso:<br>Tempo totale di fruizione: 00:00:00<br>Test<br>Ner superare il test e passare al modulo successive occorre r<br>Numero di accessi: 0                                                           |                                                                                                    | DIFICIUM<br>Desigo Redonal de Port Heutral                                                                                                    |                                                                                                    |
| Data di ultimo accesso<br>Pitochoin S<br>Numero di accesso:<br>Data di ultimo accesso:<br>Tempo totale di fruizione: 00:00:00                                                                                                    | Apprendimento<br>Perconsi formativi<br>Hediateca<br>Web Seminar Live<br>Comunità di Pratica                                 | Itama - Baranti Bernalti - COSSI COMUNE OL DECATOLOGIA - Garantia dalla narma: anna las<br>1051<br>Autors: Prof. Carlo Pilia<br>Per superara 1 host o passara al modelo successivo occorre rispondere correttamente alm-<br>per superara da una risposta guata.<br>Si portà ripetere il test per max 5 volte. | npp constituinente i example normatice attuale - Trot<br>mo a 2 demande.                                                     |
| Mediato 6<br>Numero di accessi: D                                                                                                    | statistiche<br>scheda personale<br>Teresini Universitari<br>Tiodni Universitari<br>Registro Nazionale Tirocini Universitari |                                                                                                    |                                                                                                    |

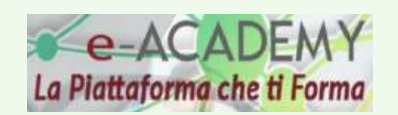

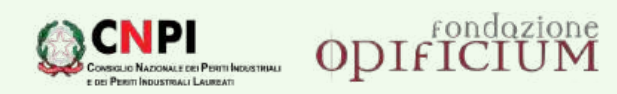

| 🏦 🔟 MARIO ROSSI                                                                            | eterere esteor 🔄                                                                                                    |
|--------------------------------------------------------------------------------------------|----------------------------------------------------------------------------------------------------|
| Apprendimento<br>Percorsi formativi<br>Mediateca                                           | Home » Percorsi formativi » CORSE COMUNE DE DEONTOLOGIA » Gerarchia delle norme: come leggere correttamente il quadro normativo attuale Test |
| Web Seminar Live<br>Comunità di Pratica                                                    | 1) Nel sistema italiano delle fonti, la legge è:<br>Fonte primaria<br>Fonte secondaria                                                       |
| Statistiche<br>scheda personale                                                            | 2) Nel sintema italiano delle fonti, il regolamento è:<br>O Fonte secondaria<br>O Fonte primaria                                             |
| Tirocini Universitari<br>Tirocini Universitari<br>Registro Nazionale Tirocini Universitari | 3) Nel sintema italiano delle fonti, la consuetudine:                                                                                        |

- > Per ogni domanda c'è solo **una risposta corretta**.
- > Il test può essere ripetuto per n. **5 volte** al massimo.

Dopo aver risposto a tutte le domande, clicca sul pulsante «Invia il questionario».

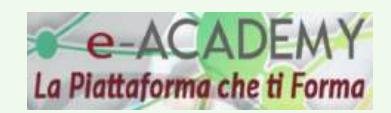

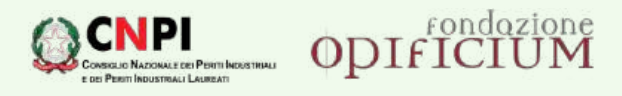

|         | Prove discussion discussion data and deliver deliver deliv |
|---------|----------------------------------------------------------------------------------------------------|
| <b></b> | Procedimento disciplinare dei periti industriali e dei periti industriali laureati                                                                                                    |
|         | DURATA: 10 ore di attività formativa dello studente, di cui 4 ore di lezione e 6 ore di studio dei materiali e compilazione questionari di apprendimento.                                                                                                    |
|         | PROGRAMMA DEL CORSO: 9 Moduli didattici                                                                                                    |
|         | 1. Principi generali                                                                                                    |
|         | 2. Codice deontologico e principi                                                                                                    |
|         | <ol> <li>Soggeta e intrabiliti         A. Principio generali della professione intellettuale     </li> </ol>                                                                                                    |
|         | 5. Principi di riconoscimento dell'Illecito                                                                                                    |
|         | 6. Responsabilità del professionista                                                                                                    |
|         | 7. Sanzioni ipotesi tipiche e atipicità dell'illecito                                                                                                    |
|         | o. Application de conce de consola                                                                                                    |
|         |                                                                                                    |
|         | DOCENTE: avv. Guerino Ferri                                                                                                    |
|         | Avanzamento: 0%                                                                                                    |
| Ģ       | Aspetti deontologici della libera professione                                                                                                    |
|         | DURATA: 6 ore di attività formativa dello studente, di cui 2 ore di lezione e 4 ore di studio dei materiali e compilazione questionari di apprendimento.                                                                                                    |
|         | PROGRAMMA DEL CORSO: 2 Moduli didattici                                                                                                    |
|         | 1. Aspetti deontologici della libera professione di perito industriale (parte I: Norme deontologiche)                                                                                                    |
|         | 2. Aspetti deontologici della libera professione di perito industriale (parte II: Consigli di disciplina e sanzioni)                                                                                                    |
|         | DOCENTE: avv. Guerino Ferri                                                                                                    |
|         | Avanzamento: 0%                                                                                                    |
|         |                                                                                                    |
|         | Attestato                                                                                                    |
| -       |                                                                                                    |
|         | Avanzamento: 0%                                                                                                    |

Una volta che avrai **concluso tutti** i corsi di deontologia, clicca su «**Attestato**».

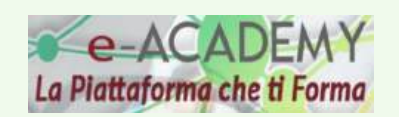

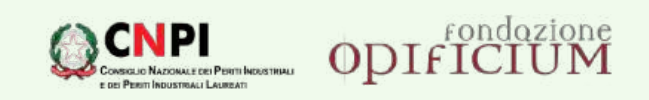

| Environmentation                            | ODIFICIUM<br>DEL CONSIGLIO NAZIONALE DEI PERITI INDUSTRIALI                   |                                                                                                    |
|---------------------------------------------|-------------------------------------------------------------------------------|----------------------------------------------------------------------------------------------------|
| or 🔝 MARIO ROSSI                            |                                                                               |                                                                                                    |
| Apprendimento<br>Percorsi formativi         | Home » Percorsi formativi » CORSI COMUNI DI DEONTOLOGIA » Attestato Attestato | <ol> <li>Clicca su «Certificato di fine corso».</li> <li>Clicca quindi sul pulsante «Visualizza».</li> </ol> |
| Mediateca<br>Web Seminar Live               | Certificato di fine corso                                                     |                                                                                                    |
| Comunità di Pratica                         | Numero di accessi: 0                                                          |                                                                                                    |
| Statistiche                                 |                                                                               |                                                                                                    |
| scheda personale                            | ODI FICILIM                                                                   |                                                                                                    |
| Tirocini Universitari                       | DEL CANGIGUE NAZIONALE DE PIEM INDUSTRIAL                                     |                                                                                                    |
| Tirocini Universitari                       | in Ministrations                                                              |                                                                                                    |
| Registro Nazionale Tirocini<br>Universitari | MARIO ROSSI                                                                   | Contra Aventa                                                                                                |
|                                             | Apprendimento Harme - Percent formane + CORSE CONUME (A) BEONTCLOS            | (A + Attestable + Certificate di fine cane                                                                   |
|                                             | Mediateca Certificato di fine corso                                           |                                                                                                    |
|                                             | Web Seminar Live                                                              | (Wusekza)] detru]                                                                                            |
|                                             |                                                                               |                                                                                                    |
|                                             | Statistiche<br>schoda personale                                               |                                                                                                    |
|                                             | Tirocini Universitari                                                         |                                                                                                    |
|                                             | Fincini Universitari<br>Registro Nazionale Tirocini<br>Informer Pira          |                                                                                                    |
|                                             | Universitari                                                                  |                                                                                                    |

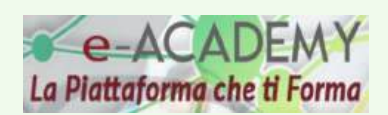

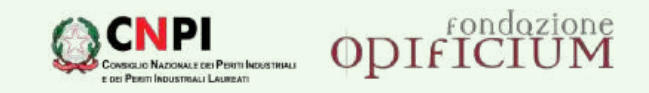

Scarica l'attestato utilizzando il relativo comando del tuo browser.

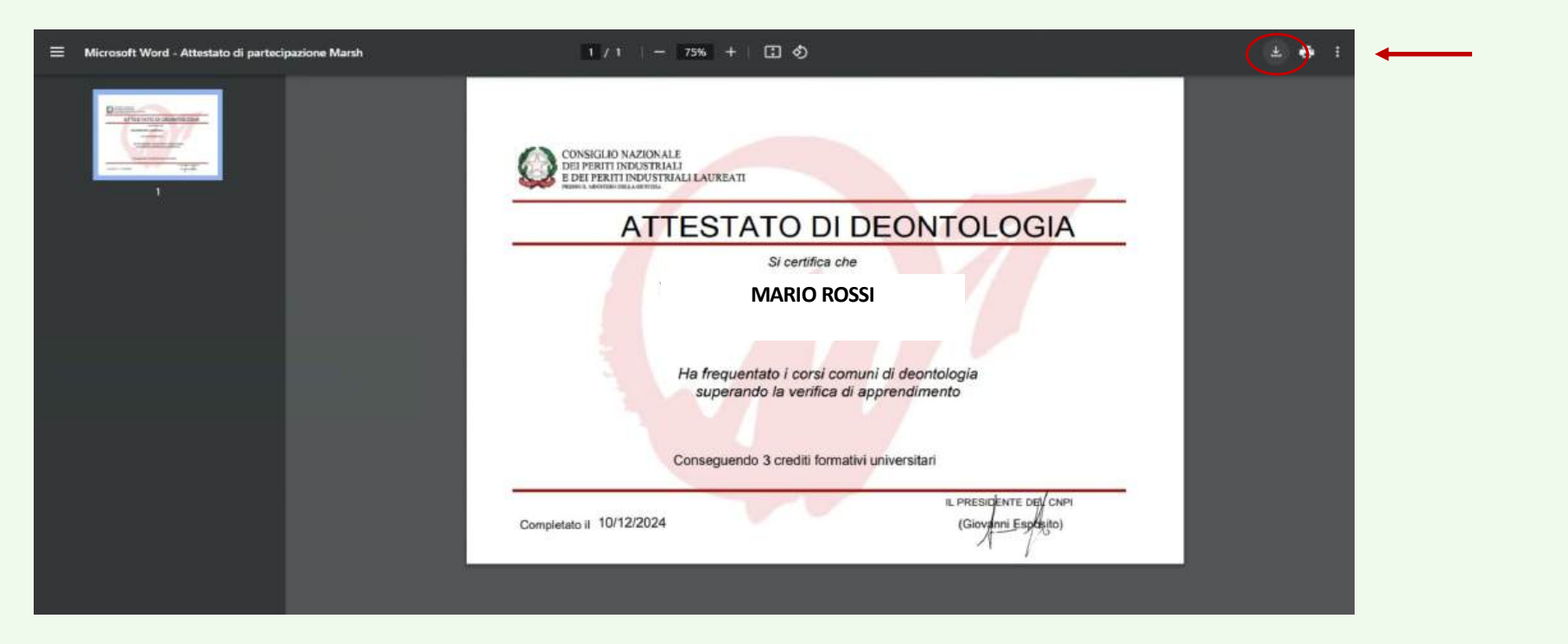

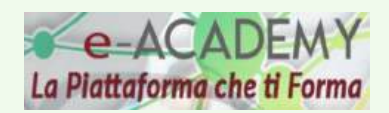

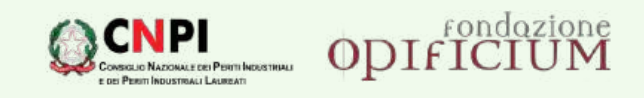

## CARICA L'ATTESTATO DI DEONTOLOGIA IN RNTICNPI.IT

<image><section-header><section-header><text><text><text><text><text><text><text>

Terminato il percorso formativo deontologico su *eAcademy*, <u>carica l'«Attestato di Deontologia» in RNT</u> nella finestra di Tirocinio relativa all'attività «Deontologia della professione di Perito Industriale».

Entro 3 giorni lavorativi, riceverai un'email che ti notificherà la disponibilità del «**Certificato deontologico ordinistico**» su RNT, che dovrai consegnare al tuo Ateneo.

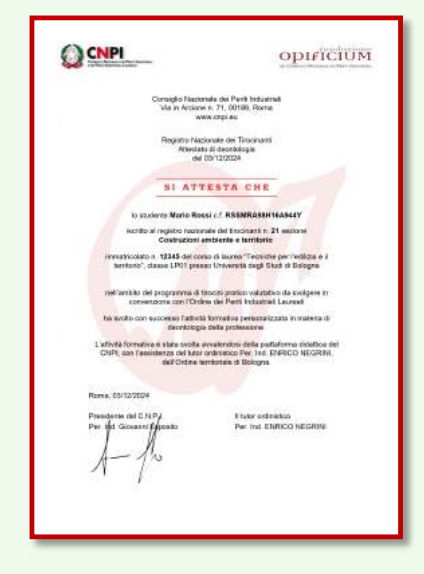

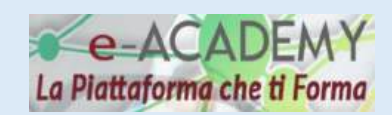

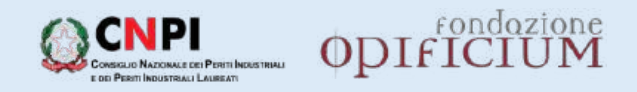

## **COMUNITÀ DI PRATICA**

La **COMUNITÀ DI PRATICA** è uno spazio virtuale all'interno del quale gli studenti possono interagire con il proprio Tutor di riferimento e tra di loro.

In questa "classe virtuale" si possono condividere (caricare e scaricare) documenti, inviare e leggere messaggi

e partecipare ad una videoconferenza programmata dal Tutor.

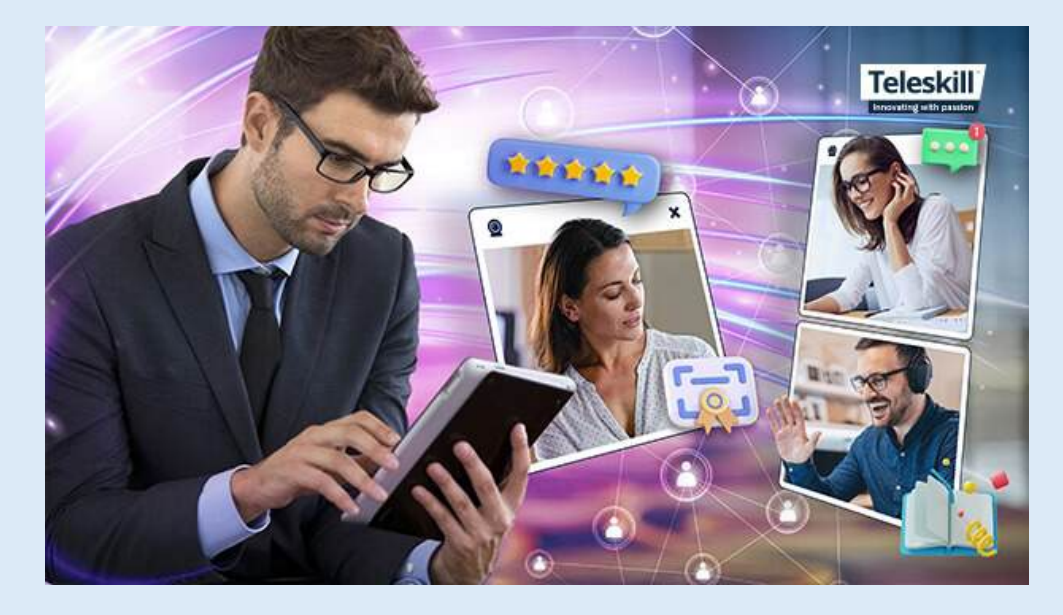

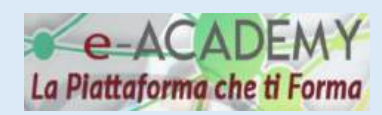

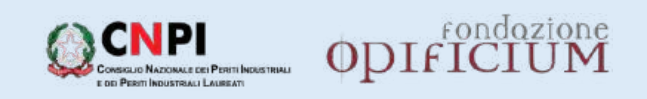

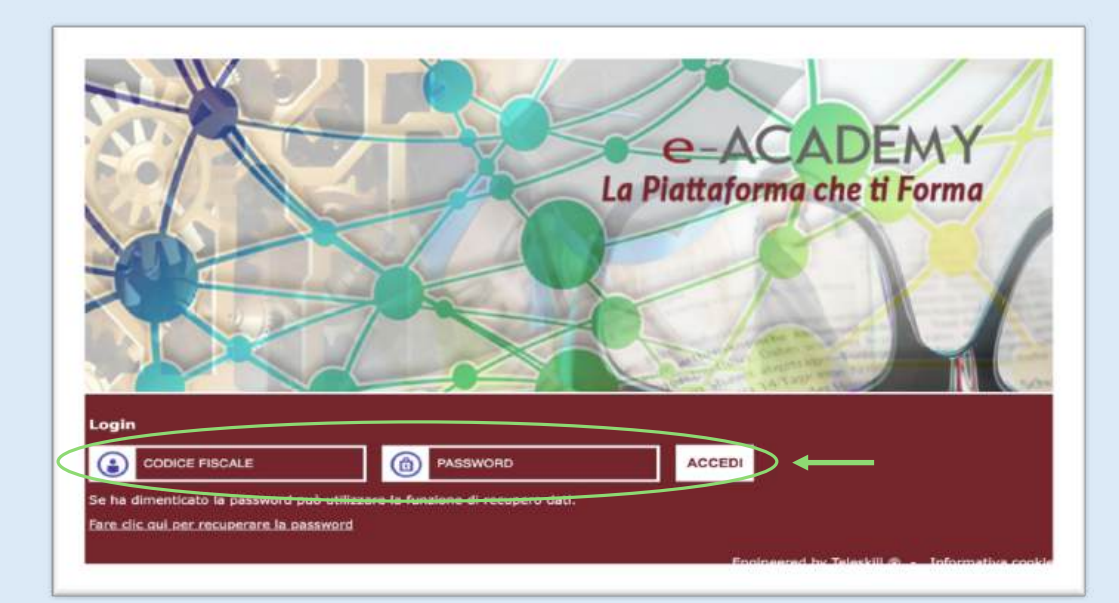

## ACCEDI ALLA PIATTAFORMA eACADEMY

 Clicca sul seguente link, usando preferibilmente il browser Firefox: <u>https://asp.teleskill.it/opificium/asp/login.asp?s</u> <u>=&c=opificium</u>

Sei già registrato su *eAcademy* Inserisci il codice fiscale e la password personalizzata al tuo primo accesso.

Non sei registrato su *eAcademy* Inserisci il codice fiscale e la password: **opificium00** Ti verrà chiesto di **personalizzare la password** al

primo accesso.

2. Clicca sul pulsante «Accedi»

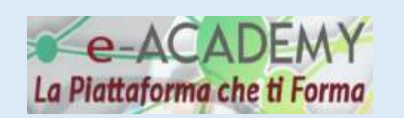

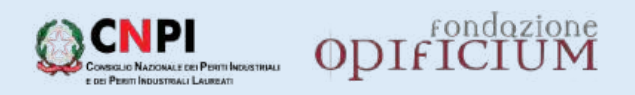

1. Clicca su «Comunità di Pratica» che ovi in homepage, sulla sinistra. icca su «classe virtuale».

|                                                                                                    | ODIFICIUM<br>DEL CONSIGUO NAZIONALE DEI PENITI INDUSTRIALI                                                                                                    |                                                                                    | tr   |
|----------------------------------------------------------------------------------------------------|----------------------------------------------------------------------------------------------------|------------------------------------------------------------------------------------|------|
| Apprendimento Percorsi formativi Mediateca Wob Fernman Ura Comunità di Pratica  Statistiche scheda personale  Tirocini Universitari |                                                                                                    | Strumenti<br>Profilo Personale<br>Logout<br>FAQ<br>Link Utili<br>Modifica paswword | 2. C |
| Tirocini Universitari<br>Registro Nazionale Tirocini<br>Universitari                                                                | Annual Annual Annu | L CONSIGLIO NAZIOWALE DEI PERITT INDUSTRIALI                                       |      |
|                                                                                                    | Apprendimento<br>Percorsi formativi                                                                                                    | Heme - Comunità di Pratica<br>Università Bologna - 2024 - LP03 - 48 CFU (1 forums) |      |
|                                                                                                    | Mediateca<br>Web Semirnar Live<br>Comunità di Pratica                                                                                                    | Classe virtuale<br>Discussion: 0 Hessaggi: 0                                       |      |
|                                                                                                    | Statistiche<br>scheda personale                                                                                                    |                                                                                    |      |
|                                                                                                    | Tirocini Universitari<br>Tirocini Universitari<br>Registro Nazionale Tirocini Universitari                                                                                                    |                                                                                    |      |

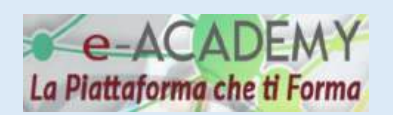

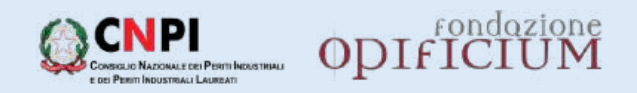

Da qui hai accesso a **tre diverse funzioni**:

- 1. Partecipare ad una videoconferenza organizzata dal tuo Tutor ordinistico.
- 2. Inviare un messaggio agli altri componenti della classe virtuale.
- 3. Caricare uno o più **file** da condividere con la classe virtuale.

|                                                | ODIFICIUM<br>DEL CONSIGNO NAZIONALE DEL PERITT INDUSTRIALI                                 |                            |   |
|------------------------------------------------|--------------------------------------------------------------------------------------------|----------------------------|---|
| 🏫 🔝 MARIO ROSSI                                |                                                                                            | () nizvroji inverzata      |   |
| Apprendimento<br>Percorsi formativi            | Home > Comunità di Pratica > Università di Verona - 2024 - L902 - 48 CFU = classe virtuale |                            |   |
| Mediateca<br>Web Seminar Live                  | Accediation videoconterenza                                                                |                            |   |
| Comunità di Pratica                            | Nessuna discussione per il forum selezionato.                                              | V reuovo messaggio         |   |
| Statistiche                                    |                                                                                            | (0 discussion) Pagines [1] |   |
| scheda personale                               | Files comuni                                                                               | 🗘 Aggiungi un nuovo filo   | > |
| Tirocini Universitari<br>Tirocini Universitari | Nessun documento in archivio,                                                              |                            |   |
| Registro Nazionale Tirocini Universitari       |                                                                                            |                            |   |

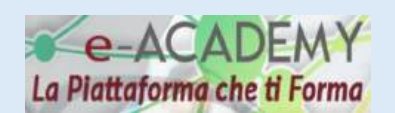

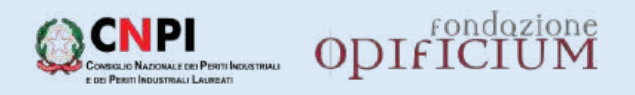

#### COME ACCEDERE ALLA VIDEOCONFERENZA ORGANIZZATA DAL TUTOR ORDINISTICO

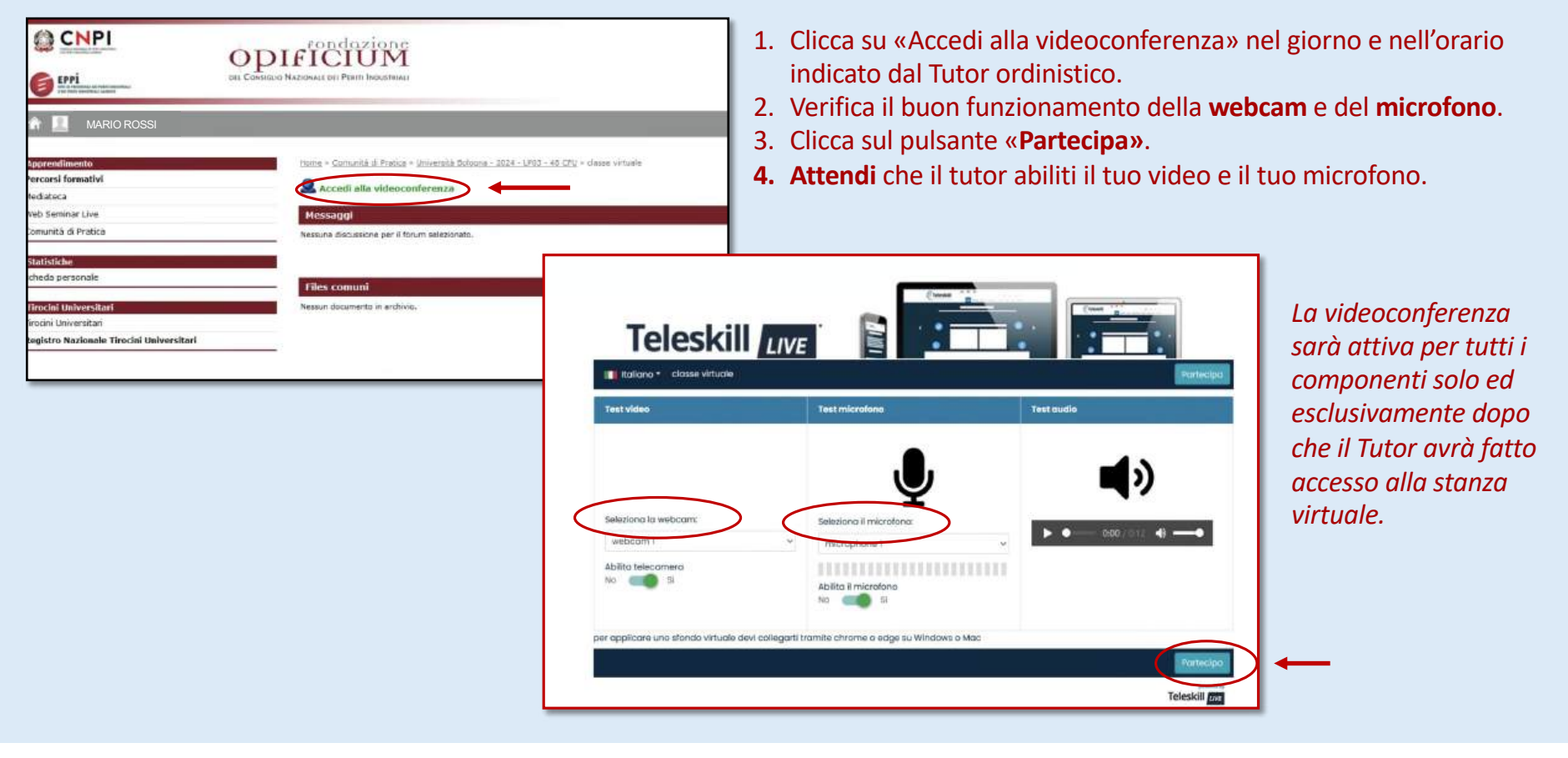

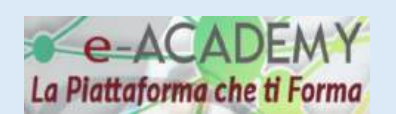

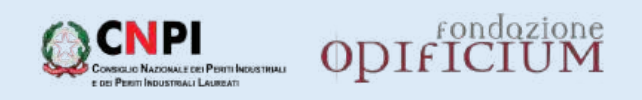

## COME INVIARE UN NUOVO MESSAGGIO AI COMPONENTI DELLA CLASSE VIRTUALE

|                                                                                                    |                                                                                                    |                                                                                                    |                                                                                                    | <ol> <li>Nella sezione «Messaggi», clicca su<br/>«Nuovo messaggio».</li> </ol>                                                                                                    |
|----------------------------------------------------------------------------------------------------|----------------------------------------------------------------------------------------------------|----------------------------------------------------------------------------------------------------|----------------------------------------------------------------------------------------------------|----------------------------------------------------------------------------------------------------|
| 🌴 🔝 MARIO ROSSI                                                                                                    |                                                                                                    |                                                                                                    | •                                                                                                    |                                                                                                    |
| Approadimento<br>Percorsi formativi<br>Mediateca<br>Web Seminar Live<br>Comunità di Pratica                                  | Home > Comunità di Pratica > Uni<br>Comunità di Pratica > Uni<br>Comunità di Pratica > Uni<br>Messa ggi<br>Nessuna discussione per il forum | iversità di Verona - 2024 - L902 - 48 CFU<br>erenza<br>selezionato.                                                                                                    | # classe vituale                                                                                                    |                                                                                                    |
| Statistiche<br>scheda perionale<br>Turocini Universitari<br>Trocini Universitari<br>Registro Nazionale Tirocini Universitari | Flees comuni<br>Resson documento in archivio.                                                                                               | Existence     Existence     Existence     Existence     Existence     Accord formative     Accord formative     Accord formative     Consumité di Protece      Statistiche     Scheda penomale      Treceni Universitare      Treceni Universitare      Registro Nazionale Tirochi     Invernitari | There + Constrate National are Party habitities<br>there + Constrate National are Party habitities<br>Sective in nations alongin<br>Greetine<br>Preasagging*<br>Descriptions:<br>Crist<br>Upbad: Constrate National Area<br>Upbad: Constrate National Area<br>Upbad: Constrate N | <ul> <li>2. Scrivi l'oggetto della tua comunicazione e il contenuto del messaggio.</li> <li>3. Puoi allegare al messaggio: <ul> <li>un link</li> <li>un file</li> </ul> </li> <li>4. Al termine clicca sul pulsante «Ok»</li> </ul> |

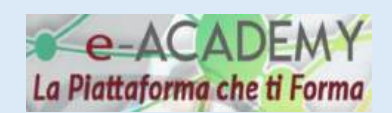

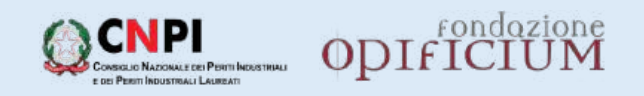

Una volta inviato un messaggio, tutti i componenti della classe riceveranno una email con il link per accedere alla «Comunità di Pratica» ed entrare quindi nella «classe virtuale».

| MARIO ROSS          |                                                                                          |
|---------------------|------------------------------------------------------------------------------------------|
| Apprendimento       | Home » Comunità di Pratica » Università Bologna - 2024 - LP03 - 48 CFU » classe virtuale |
| Percorsi formativi  |                                                                                          |
| Mediateca           | Accedi alla videoconferenza                                                              |
| Web Seminar Live    | Messaggi                                                                                 |
| Comunità di Pratica | Messaggio prova                                                                          |
| Statistiche         | CASTELLI VALENTINO                                                                       |
| scheda personale    | Ultimo post: CASTELLI VALENTINO 09/12/2024 14:24                                         |

- 1. Nella sezione «Messaggi», vedrai il **titolo** del messaggio e il **mittente.**
- Clicca sul titolo del messaggio (nell'immagine accanto il titolo è «Messaggio\_prova») per leggerne il contenuto (nell'immagine sotto il contenuto è «Prova 1»).
- 3. Puoi utilizzare i pulsanti «**Rispondi al messaggio**» e «**Nuovo messaggio**» per eseguire le azioni corrispondenti.

| Apprendimento                                             | Home » <u>Comunità di Pratica</u> » <u>Università Bologna - 2024 - LP03 - 48 CFU</u> » <u>classe virtuale</u> » Messaggio prova |
|-----------------------------------------------------------|----------------------------------------------------------------------------------------------------|
| Percorsi formativi                                        | Rispondi al messaggio Nuovo messaggio                                                                                           |
| Mediateca                                                 | Messaggio prova                                                                                                    |
| Web Seminar Live                                          | ressigge prote                                                                                                    |
| Comunità di Pratica                                       | CASTELLI VALENTINO<br>Messaggii 2                                                                                               |
| Statistiche                                               | ****                                                                                                    |
| scheda personale                                          |                                                                                                    |
| Tirocini Universitari                                     | Inviato: lunedi 9 dicembre 2024 14:24 Rispondi Rispondi citando 👔                                                               |
| Tirocini Universitari                                     | Prova 1                                                                                                    |
| Regi <mark>stro Nazionale Tirocini</mark><br>Universitari | Questo messaggio ti è stato utile? Si No                                                                                        |
|                                                           |                                                                                                    |

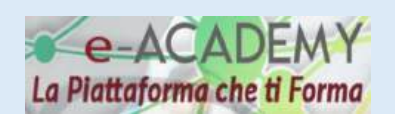

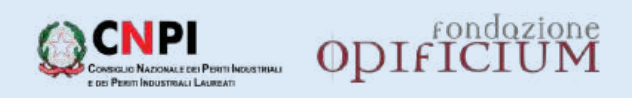

## COME CARICARE UNO O PIÙ FILE DA CONDIVIDERE CON I COMPONENTI DELLA CLASSE VIRTUALE

|                                                                                                    | ODIFICIUM<br>BEI COMINCIO NADOMALE DEI PONTE INDUSTRIALI                                                                                                    |                                                                                                    |                                                                                                    |
|----------------------------------------------------------------------------------------------------|----------------------------------------------------------------------------------------------------|----------------------------------------------------------------------------------------------------|----------------------------------------------------------------------------------------------------|
| MARIO ROSSI     Mario Rossi     Monorali Maria     Mediateca     Web Seminar Live     Comunità di Pratice     Statistiche     scheda personale | Home > Comunità di Bratica > Università di Verona           Accedi alla videoconferenzo           Messaggi           Tressuna ducussione per il forum selezionato. | - <u>2024 - L927 - 48 (R)</u> » classe virtuale                                                                                                    | 1. Nella sezione «File comuni», clicca su<br>«Aggiungi un nuovo file».                                                                                                    |
| Tirocini Universitari<br>Registro Nazionale Tirocini Ur<br>Mana Mana Mana Mana Mana Mana Mana Mana                                             | Messon documento in archivio.                                                                                                    | terms - Comunità di Pratica - Università Boloona - 2024 - UPD2 - 45 CPU + dasse virtuelle - Aggiungi un muovo file           Aggiungi un nuovo file           Titolo: *           File: *           Singla::           Itessun file selezionato. | <ul> <li>2. Nel campo «titolo» inserisci il nome del file.<br/>Non lasciare spazi tra le parole. Se necessario, utilizza i simboli « – » oppure « _».</li> <li>3. Clicca sul pulsante «Sfoglia» e allega il file.</li> <li>4. Nel campo «Abstract» puoi aggiungoro una descrizione del</li> </ul> |
| Throc<br>Tirocr<br>Regis                                                                                                    | ini Universitari<br>a Universitari<br>tro Nazionale Tirocini Universitari                                                                                          | Caratteri disponibili: 590                                                                                                    | documento.                                                                                                    |

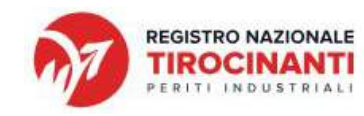

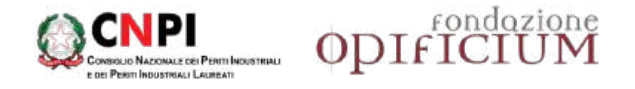

La segreteria del Registro Nazionale dei Tirocinanti è a tua disposizione per offrirti ogni utile supporto alla navigazione sul Registro Nazionale dei Tirocinanti e sulla piattaforma eAcademy.

In caso di necessità scrivi una email a studenti@rntcnpi.it